#### SmartSpace

## Administration Bookings: Service Orders User Guide

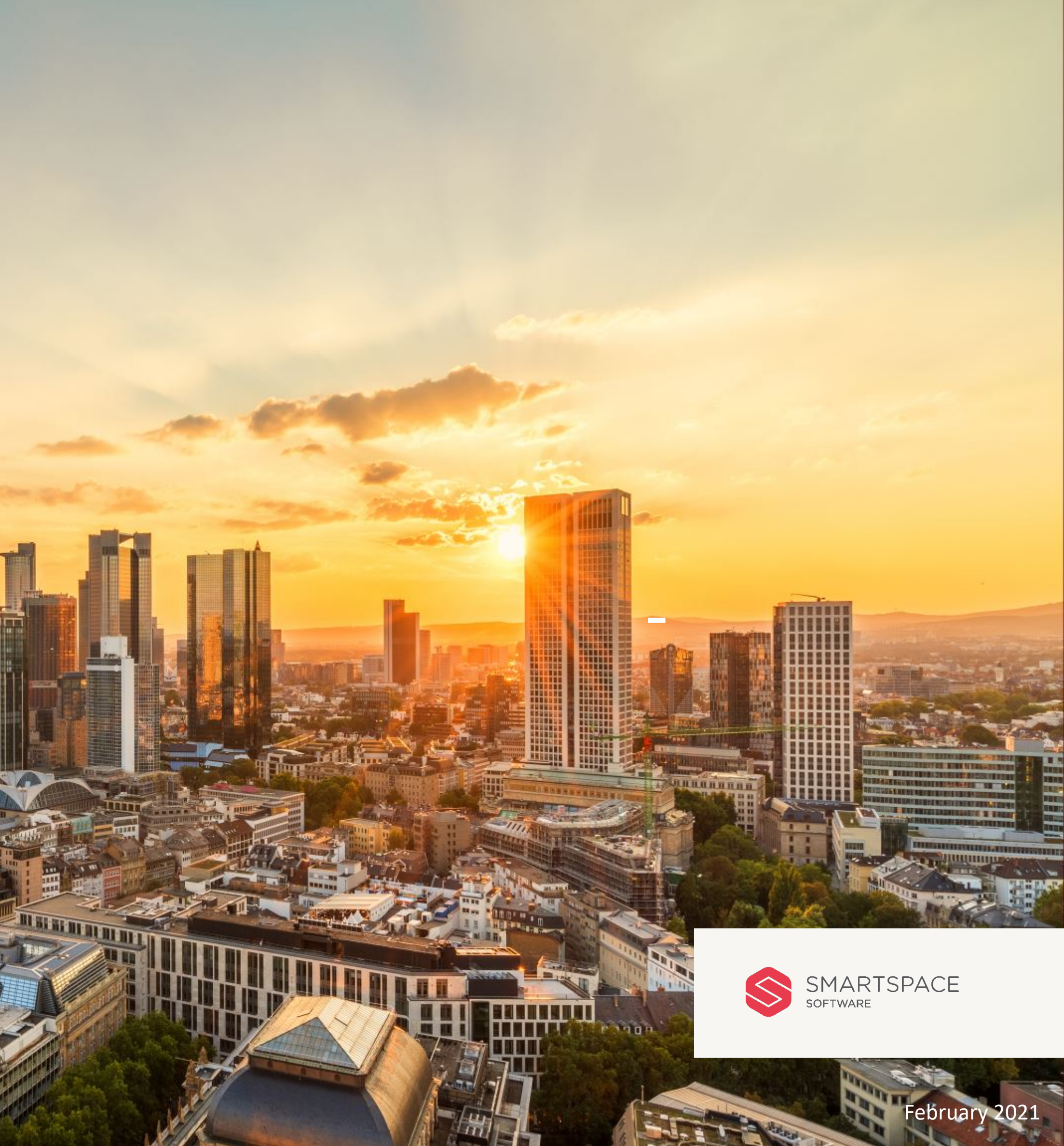

#### Introduction

# Getting started with the **SmartSpace Bookings: Service Order Administration**

This guide will outline the Service Order functionality for the SmartSpace Administration application

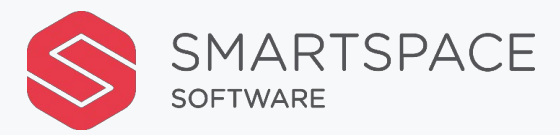

## Service Orders

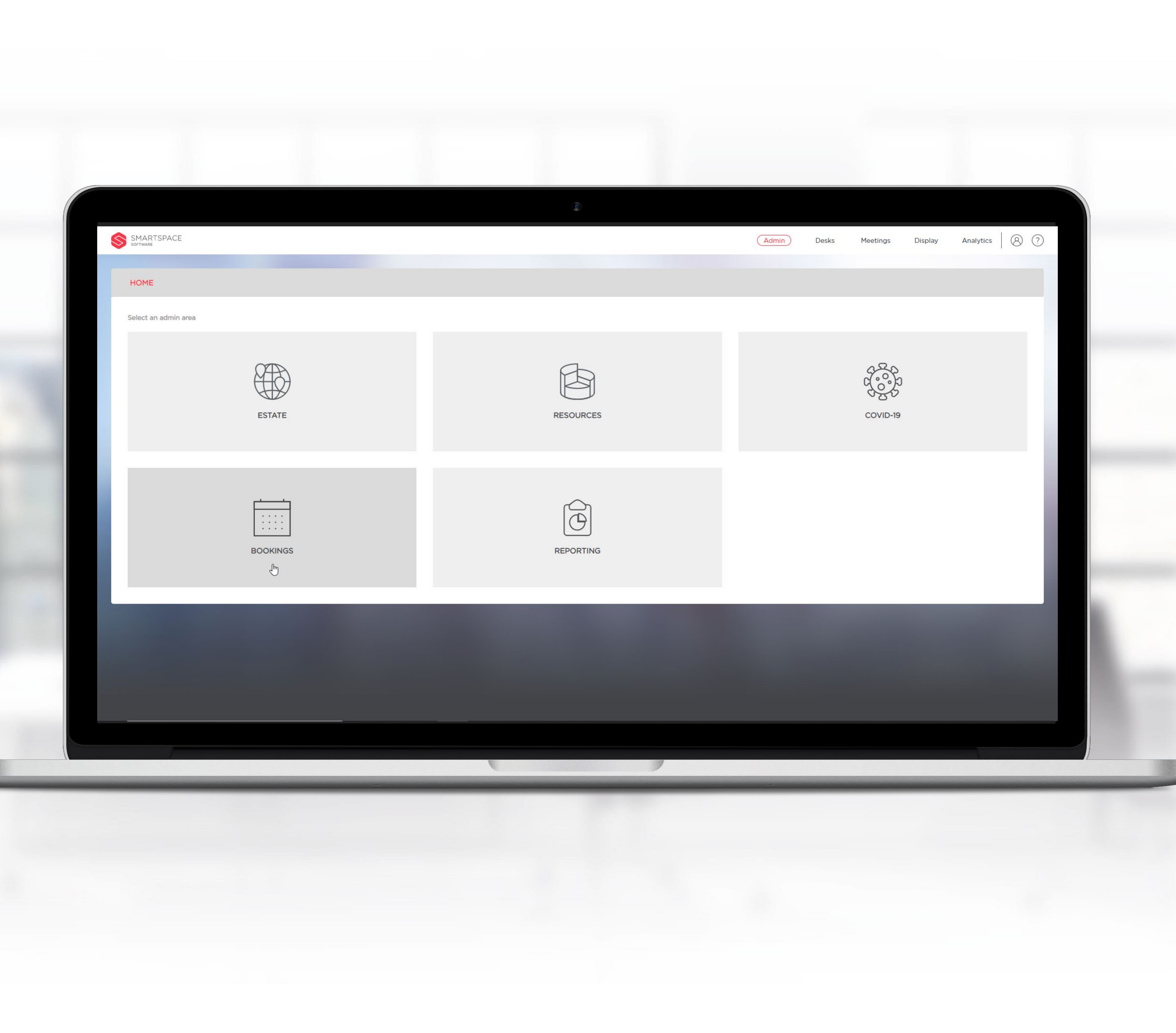

| (ATR)  | Services            | Bookings: S | Services            |         |           |                |            |         |        |          |   |
|--------|---------------------|-------------|---------------------|---------|-----------|----------------|------------|---------|--------|----------|---|
| €¥     | What                | -           |                     |         |           |                |            |         |        |          | - |
| B      | All Service Types   | Frid        | lay 22 January 2021 |         |           |                |            |         |        |          |   |
| rest a | All Organicars      | Time 🌲      | Order 🍦             | Notes 🌲 | Request 🌻 | Organiser 🍦    | Building 🌲 | Floor ≑ | Room 🍦 | Status 🍦 |   |
|        | Where               |             |                     |         |           | No outstanding | orders     |         |        |          |   |
| Ŕ      | United Kingdom 🗙 🗸  |             |                     |         |           |                |            |         |        |          |   |
|        | Luton               |             |                     |         |           |                |            |         |        |          |   |
|        | 250 The Village X   |             |                     |         |           |                |            |         |        |          |   |
|        | Ground Floor Y      |             |                     |         |           |                |            |         |        |          |   |
|        |                     |             |                     |         |           |                |            |         |        |          |   |
|        | All Rooms 🗸         |             |                     |         |           |                |            |         |        |          |   |
|        | When                |             |                     |         |           |                |            |         |        |          |   |
|        | Fri 22 January 2021 |             |                     |         |           |                |            |         |        |          |   |
|        | Search              |             |                     |         |           |                |            |         |        |          |   |
|        |                     |             |                     |         |           |                |            |         |        |          |   |

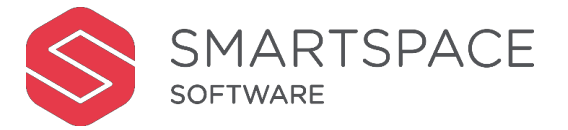

#### ooking Services

Bookings Tab provides access to a onological list of To Do items for the lities team.

can filter by the following:

- Service Type
- Organiser
- ocation
- Date

Service Type field is multi-select to allow to filter by a combination of service types.

can search for 'All Organisers' or filter for or more organisers.

| (APA)                                                             | Services               | Bookings: Se          | rvices                 |              |            |                 |                  |             | D        | ownload XLS | Th |
|-------------------------------------------------------------------|------------------------|-----------------------|------------------------|--------------|------------|-----------------|------------------|-------------|----------|-------------|----|
|                                                                   |                        | United Kingdo         | United Kingdom - Luton |              |            |                 |                  |             |          |             |    |
| B                                                                 | What                   | Friday                | 22 January 2021        |              |            |                 |                  |             |          |             | re |
| 1.05<br>2.05<br>2.05<br>2.05<br>2.05<br>2.05<br>2.05<br>2.05<br>2 | All Service Types      | Time 🚖                | Order 🏛                | Notes 🚖      | Request 🚖  | Organiser 🚖     | Building 🚖       | Floor 🚖     | Room ≜   | Status 🚖    | -  |
|                                                                   | All Organisers         | 13:15 - 13:30         | Coffee/Tea x1          | $\checkmark$ | Set-up     | Juilee Kulkarni | 250, The Village | First Floor | Tauranga | To Do       | Yo |
|                                                                   | Where _                | 14:00 - <b>1</b> 4:15 | Coffee/Tea x1          | $\checkmark$ | Clear down | Juilee Kulkarni | 250, The Village | First Floor | Tauranga |             |    |
| ð                                                                 | United Kingdom 🗙 🗸     |                       |                        |              |            |                 |                  |             |          |             |    |
|                                                                   | Luton X 🗸              |                       |                        |              |            |                 |                  |             |          |             |    |
|                                                                   | 250, The Village 🗙 🗙 🗸 |                       |                        |              |            |                 |                  |             |          |             |    |
|                                                                   | All Floors             |                       |                        |              |            |                 |                  |             |          |             |    |
|                                                                   | All Rooms 🗸            |                       |                        |              |            |                 |                  |             |          |             |    |
|                                                                   | When _                 |                       |                        |              |            |                 |                  |             |          |             | •  |
|                                                                   | Fri 22 January 2021    |                       |                        |              |            |                 |                  |             |          |             | •  |
|                                                                   |                        |                       |                        |              |            |                 |                  |             |          |             | -  |
|                                                                   | Search                 |                       |                        |              |            |                 |                  |             |          |             | -  |
|                                                                   |                        |                       |                        |              |            |                 |                  |             |          |             | _  |

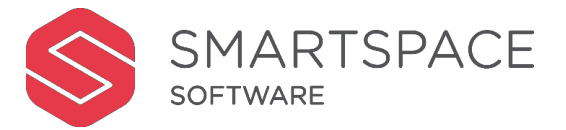

#### king Services

lay panel will show the associated list Jp ' and 'Clear Up' items for service s that meet the search criteria.

view the following details:

- lest Type
- niser
- tion
- IS

| Do       | ownload XLS |
|----------|-------------|
|          |             |
|          |             |
|          | r           |
| Room 🍦   | Status 🌲    |
| Tauranga | To Do       |
| Tauranga |             |
|          |             |
|          |             |
|          |             |
|          |             |
|          |             |
|          |             |
|          |             |
|          |             |
|          |             |
|          |             |
|          | Tauranga    |

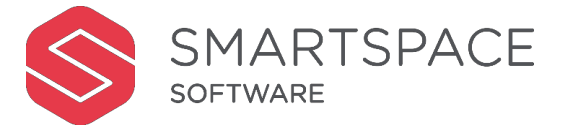

### oking Services

tus will indicate at what stage the t is at.

Up items the status can be:

- 0
- ver
- rdue
- nplete

ar Up items the status can be:

- 0
- rdue
- nplete

|           |                                      |          |            |  |  |  |          |    | V   |
|-----------|--------------------------------------|----------|------------|--|--|--|----------|----|-----|
| € Se      | et-Up Catering Order                 |          |            |  |  |  | Delivere | ed | t   |
| Order Det | ails                                 |          |            |  |  |  |          |    |     |
|           | То Do                                | ltem 1   | Coffee/Tea |  |  |  |          |    | C   |
| When      | Today                                | Quantity | 1          |  |  |  |          |    | · [ |
| Set-Up    | 13:15 - 13:30                        | Notes    | tauranga   |  |  |  |          |    |     |
| Where     | United Kingdom                       |          |            |  |  |  |          |    |     |
|           | Luton                                |          |            |  |  |  |          |    |     |
|           | 250, The Village<br>First Floor      |          |            |  |  |  |          |    |     |
|           | Tauranga                             |          |            |  |  |  |          |    |     |
| Organiser | Juilee Kulkarni                      |          |            |  |  |  |          |    |     |
|           | ???                                  |          |            |  |  |  |          |    |     |
|           | Juilee.Kulkarni@smartspaceglobal.com |          |            |  |  |  |          |    |     |
|           |                                      |          |            |  |  |  |          |    |     |
|           |                                      |          |            |  |  |  |          |    |     |
|           |                                      |          |            |  |  |  |          |    |     |
|           |                                      |          |            |  |  |  |          |    |     |
|           |                                      |          |            |  |  |  |          |    |     |
|           |                                      |          |            |  |  |  |          |    |     |
|           |                                      |          |            |  |  |  |          |    |     |

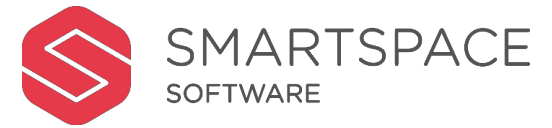

#### Booking Services

You can click on an item to see the detail of the service request.

Once you have delivered you can select the 'Delivered' Icon in the corner to indicate this.

|      | Services               | Bookings: Services<br>United Kingdom - Luton |                        |              |            |                 |                  |             |          |          |     |
|------|------------------------|----------------------------------------------|------------------------|--------------|------------|-----------------|------------------|-------------|----------|----------|-----|
| B    | What _                 | Friday                                       | Friday 22 January 2021 |              |            |                 |                  |             |          |          | lte |
| 1997 | All Service Types      | Time 🔺                                       | Ordor 🍐                | Notos 🍐      | Poquost 🔺  | Organisar 🔺     | Puilding A       | Eleor A     | Poom Å   | Status A | со  |
|      | All Organisers         | 13:15 - 13:30                                | Coffee/Tea x1          | √            | Set-up     | Juilee Kulkarni | 250, The Village | First Floor | Tauranga | Complete | со  |
|      | Where _                | 14:00 - 14:15                                | Coffee/Tea x1          | $\checkmark$ | Clear down | Juilee Kulkarni | 250, The Village | First Floor | Tauranga | To Do    | -   |
| ð    | United Kingdom 🗙 🗸     |                                              |                        |              |            |                 |                  |             |          |          | Vo  |
|      | Luton X 🗸              |                                              |                        |              |            |                 |                  |             |          |          | 10  |
|      | 250, The Village 🗴 🗙 🗸 |                                              |                        |              |            |                 |                  |             |          |          | CO  |
|      | All Floors 🗸           |                                              |                        |              |            |                 |                  |             |          |          | -   |
|      | All Rooms 🗸            |                                              |                        |              |            |                 |                  |             |          |          | -   |
|      | When _                 |                                              |                        |              |            |                 |                  |             |          |          | -   |
|      | Fri 22 January 2021 📋  |                                              |                        |              |            |                 |                  |             |          |          | -   |
|      |                        |                                              |                        |              |            |                 |                  |             |          |          | -   |
|      | Search                 |                                              |                        |              |            |                 |                  |             |          |          | -   |
|      |                        |                                              |                        |              |            |                 |                  |             |          |          | -   |
|      |                        |                                              |                        |              |            |                 |                  |             |          |          | -   |

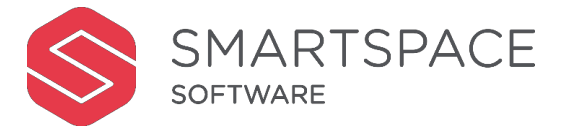

#### **Booking Services**

The item will now show as complete.

Items with no status indicate that the corresponding set up action has not been completed.

You can sort the 'Time' and the 'Room' columns in order to group items together.

| ATR.         | Services               | Bookings: Se               | rvices                 |              |            |                 |                  |             | D        | ownload XLS | Yc |  |
|--------------|------------------------|----------------------------|------------------------|--------------|------------|-----------------|------------------|-------------|----------|-------------|----|--|
|              | What                   | United Kingdo              | United Kingdom - Luton |              |            |                 |                  |             |          |             |    |  |
| ß            | All Service Types      | <ul> <li>Friday</li> </ul> | / 22 January 2021      |              |            |                 |                  |             |          |             | -  |  |
| rest<br>rest |                        | Time 🌲                     | Order 🌲                | Notes 🍦      | Request 🌲  | Organiser 🌲     | Building 🌲       | Floor 🌲     | Room 🌲   | Status 🌲    | -  |  |
|              | Where                  | 13:15 - 13:30              | Coffee/Tea x1          | $\checkmark$ | Set-up     | Juilee Kulkarni | 250, The Village | First Floor | Tauranga | Complete    |    |  |
| ~            |                        | 14:00 - 14:15              | Coffee/Tea x1          | $\checkmark$ | Clear down | Juilee Kulkarni | 250, The Village | First Floor | Tauranga | To Do       | -  |  |
| Ø            | United Kingdom X V     |                            |                        |              |            |                 |                  |             |          |             | -  |  |
|              | Luton X V              |                            |                        |              |            |                 |                  |             |          |             | -  |  |
|              | 250, The Village 🗴 🗙 🗸 |                            |                        |              |            |                 |                  |             |          |             | -  |  |
|              | All Floors             |                            |                        |              |            |                 |                  |             |          |             | -  |  |
|              | All Rooms 🗸            |                            |                        |              |            |                 |                  |             |          |             | -  |  |
|              | When _                 |                            |                        |              |            |                 |                  |             |          |             | -  |  |
|              | Fri 22 January 2021 📋  |                            |                        |              |            |                 |                  |             |          |             | -  |  |
|              |                        |                            |                        |              |            |                 |                  |             |          |             | -  |  |
|              | J Search               |                            |                        |              |            |                 |                  |             |          |             |    |  |
|              |                        |                            |                        |              |            |                 |                  |             |          |             | -  |  |

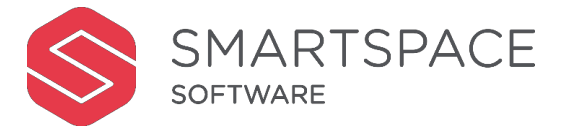

#### nload

wnload an XLS file of service further analyse and share.

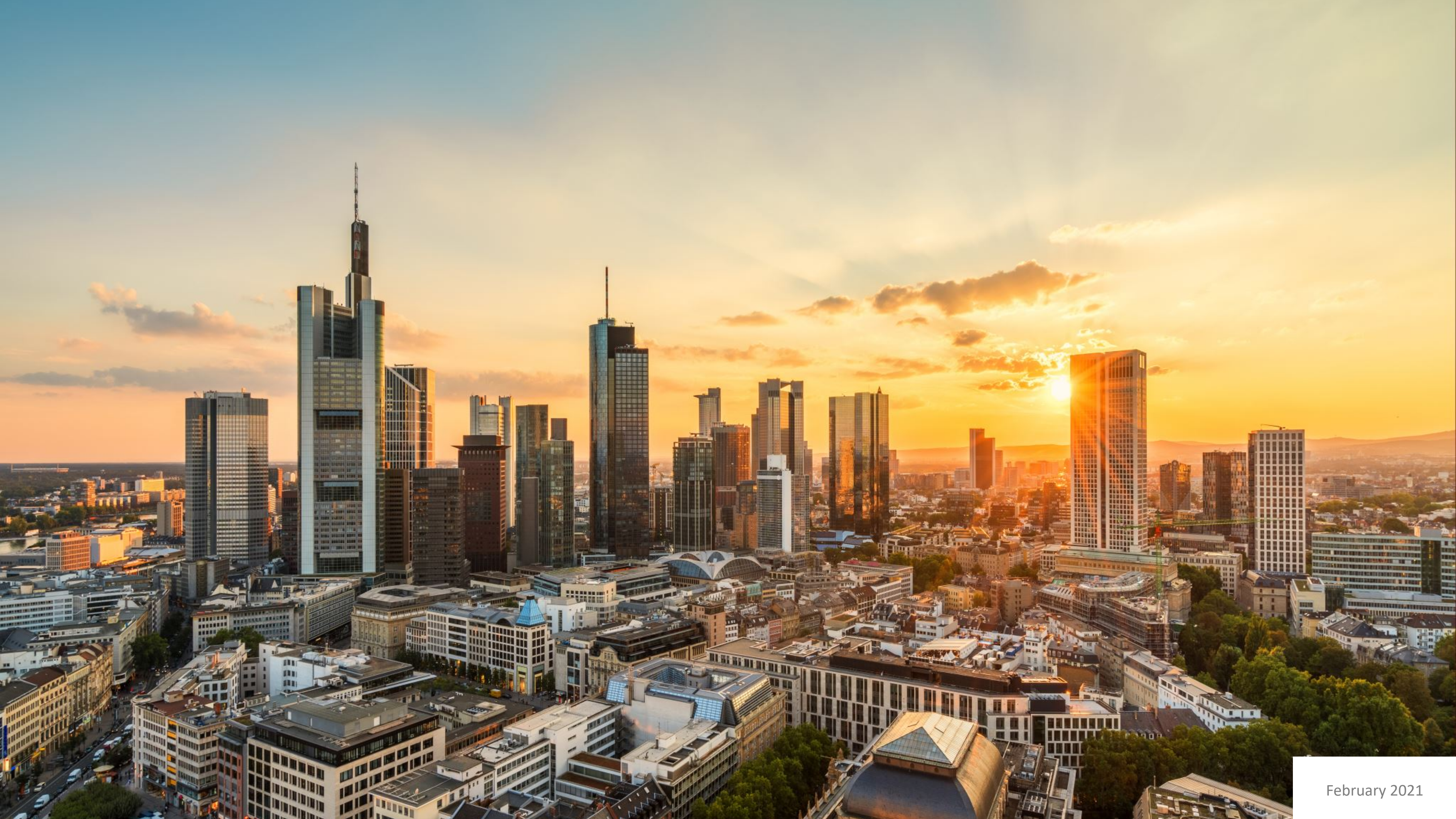